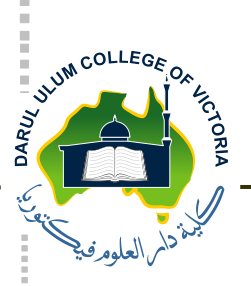

Darul Ulum College of Victoria

## Steps for Borrowing Books from the School's Library Using the Online Portal

Please note you will need your student login details to use the Online Library Portal.

## Steps:

- 1. Open the website for Darul Ulum College of Victoria
- 2. At the bottom of the page, click on: School Library
- 3. On the top righthand corner click on: Log in
- 4. Enter your username and password
- 5. Using the **Search** section, you may search a book by the author's name, book title or series title.
- 6. Any book with a green tick means it is available.
- 7. If you tick on a book, on the left-hand side of the screen the book will show with a basket underneath.
- 8. Click on the basket.
- 9. The basket title will show the number of books you have chosen.
- 10. After choosing a maximum of four books, click on the basket with the figure in the bracket.
- 11. The image of the four books will appear. Click on **Reserve** then log off.

Your selected items will be passed to the reception within 3 working days from the date of reservation. A receptionist will contact your parents to arrange a time for collection from the front gate. Please note items will not be provided without a prebooked appointment.

## Please ensure to drop off any library items that are overdue.